### Utiliser l'outil d'upload pour créer une pro forma en SRM basée sur un fichier xls

| 1. | Introduction                                  | .2 |
|----|-----------------------------------------------|----|
| 2. | Première étape : chargement du fichier txt    | .3 |
| 3. | Deuxième étape : confirmation de la pro forma | .8 |

## 1. Introduction

Cet outil permet d'encoder plus facilement une pro forma contenant de nombreux items au lieu d'utiliser le catalogue en SRM et de sélectionner un par un les items dans ce catalogue.

Ceci est intéressant quand il y a plus de 10-15 items à sélectionner dans le catalogue.

Cet outil sert uniquement à charger les items, pas à annexer des documents ou à encoder du texte.

Quand vous utilisez cet outil, la pro forma est mise "En attente". Cela signifie que vous devez ensuite confirmer la pro forma avant qu'elle ne soit envoyée en approbation chez le responsable d'Elia. Ceci se fait en utilisant le menu standard "Overview confirmations".

Par conséquent, en utilisant cet outil, l'<u>enregistrement de la pro forma</u> s'effectue en **2 étapes** : chargement + confirmation.

| Afin de pouvoir utiliser l'outil, le | fichier xls doit contenir le | es colonnes/infos suivantes : |
|--------------------------------------|------------------------------|-------------------------------|
|--------------------------------------|------------------------------|-------------------------------|

|     | 🚽 in) - (°i | - 02 🗋 I=   | Décompte travaux cl                     | hantier XXXXX-FABRICOM.xlsx -                             |
|-----|-------------|-------------|-----------------------------------------|-----------------------------------------------------------|
| Fi  | ile Home    | e Insert    | Page Layout Formulas                    | Data Review View                                          |
| Pas | Let Cut     | t Painter B | • • A<br><u>u</u> • <u>u</u> • <u>A</u> | A <sup>*</sup> <b>≡ ≡   ≫*</b><br>A * <b>≡ ≡  ≡ ≡ ≡ ≡</b> |
|     | Clipboard   | 107 (a      | Font                                    | Alignmei                                                  |
|     | Autosnape a | 307 €       | Jx                                      |                                                           |
| - 4 | A           | B           | C                                       | D                                                         |
| 1   | 99          | Poitem      | Sup Partnr                              | Qty                                                       |
| 2   | 48122394    | 1           | 10001-L9                                | 1                                                         |
| 3   | 48122394    | 1           | 10002-L9                                | 2                                                         |
| 4   | 48122394    | 1           | 10004-L9                                | 3                                                         |
| 5   | 48122394    | 1           | 10005-L9                                | 1                                                         |
| 6   | 48122394    | 1           | 10006-L9                                | 2                                                         |
| 7   | 48122394    | 1           | 10007-L9                                | 3                                                         |
| 8   | 48122394    | 1           | 10008-L9                                | 1                                                         |
| 9   | 48122394    | 1           | 10009-L9                                | 2                                                         |
| 10  | 48122394    | 1           | 10010-L9                                | 3                                                         |
| 11  | 48122394    | 1           | 10011-L9                                | 1                                                         |
| 12  | 48122394    | 1           | 10012-L9                                | 2                                                         |
| 13  | 48122394    | 1           | 10013-L9                                | 3                                                         |
| 14  | 48122394    | 1           | 10014-L9                                | 1                                                         |
| 15  | 48122394    | 1           | 10015-L9                                | 2                                                         |
| 16  | 48122394    | 1           | 10016-L9                                | 3                                                         |
| 1/  |             |             |                                         |                                                           |
| 18  |             |             |                                         |                                                           |

- **PO** : n° de la commande 48xxxxx sur laquelle la pro forma doit être enregistrée.
- **POitem** : n° de l'item de commande sur lequel la pro forma doit être enregistrée.
- **Supp Partnr** : n° d'article fournisseur qui doit être enregistré dans la pro forma. Cette réf. doit être la même que dans le catalogue existant en SRM.
- **Qty** : quantité qui doit être enregistrée dans la pro forma pour l'item concerné du catalogue.

Le fichier xls doit ensuite être <u>converti en **fichier TXT**</u> avant de pouvoir être utilisé pour le chargement.

### 2. Première étape : chargement du fichier txt

Une fois connecté dans l'application SRM, sélectionnez le menu **"Confirmation Upload Tool**".

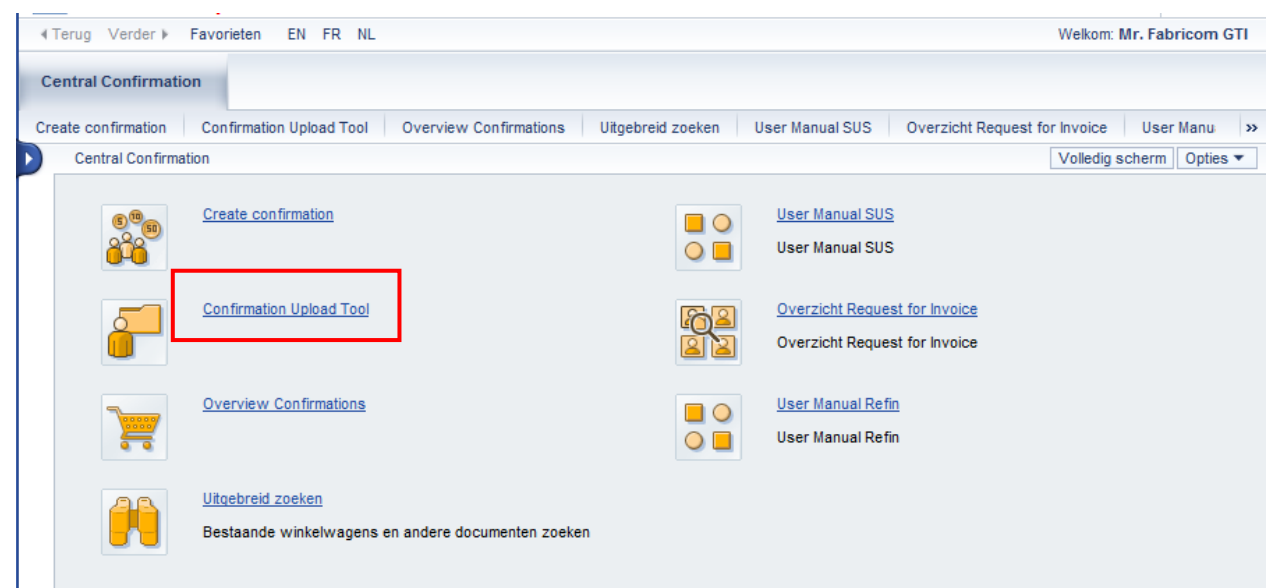

Compléter le **n° de commande** et cliquer sur le bouton "Démarrer".

Remarque : Vous pouvez aussi laisser la case vide et cliquer sur "Démarrer" pour obtenir la liste complète de toutes vos commandes.

| Create confi | irmation Confirm     | nation Up  | pload   | Tool 0   | verview Confirmations     | Recherche é   | ite |
|--------------|----------------------|------------|---------|----------|---------------------------|---------------|-----|
| Centra       | al Confirmation > Co | nfirmation | n Uploa | d Tool   |                           |               |     |
|              |                      |            |         |          |                           |               |     |
|              | Commande d'achat:    |            |         |          |                           |               |     |
| 481          | 22394 ×              |            |         |          |                           |               |     |
| Dér          | marrer               | -          |         |          |                           |               |     |
|              | Commande d'achat     | Poste      | Nom     | Créé par | Date de livraison / prest | ation Créé le |     |
|              |                      |            |         |          |                           |               | Γ   |
|              |                      |            |         |          |                           |               |     |
|              |                      |            |         |          |                           |               | -   |
|              |                      |            |         |          |                           |               | +   |
|              |                      |            |         |          |                           |               | +   |
|              |                      |            |         |          |                           |               | _   |

Une fois le n° de commande affiché, cliquer sur l'icône "**Créer**".

<u>Attention</u> : si la commande contient plusieurs items, sélectionner le bon item, car avec le processus SUS le choix d'un item de commande a de l'importance ! La pro forma sera liée à cet item de commande.

| Cr | eate cor | firmation Confirm     | nation U   | pload Tool Overview Confirma  | tions Recherch  | he étendue User Manual St      | JS Synthèse Reques |
|----|----------|-----------------------|------------|-------------------------------|-----------------|--------------------------------|--------------------|
| D  | Cent     | ral Confirmation > Co | onfirmatio | n Upload Tool                 |                 |                                |                    |
|    | 48<br>D  | Commande d'achat      | :<br>      |                               |                 |                                |                    |
|    |          | Commande d'achat      | Poste      | Nom                           | Cree par        | Date de livraison / prestation |                    |
|    |          | 46122394              | 00001      | SC GOUY - Travaux cables 2014 | Stephanie Horre | 23.01.2014                     | 23.01.2014         |
|    | _        |                       |            |                               |                 |                                |                    |
|    | _        |                       |            |                               |                 |                                |                    |
|    |          |                       |            |                               |                 |                                |                    |

Compléter **"Nom de la confirmation**" et **"Document référence**" et cliquer sur le bouton **"Browse**".

| Re   | tour            | chaptier YYYYY                          | de disebati 0049422204        |                      |          |       |         |          |            |                |                  |           |
|------|-----------------|-----------------------------------------|-------------------------------|----------------------|----------|-------|---------|----------|------------|----------------|------------------|-----------|
| 1101 | Date comptable: | 01.07.2014 E Documen                    | t référence: PF 12345         | ×                    |          |       |         |          |            |                |                  |           |
|      | Numéro de poste | Produit                                 | Description                   | Catégorie de produit | Quantité | Unité | Produit | Prix net | Prix Unité | Produit fourn. | Commande d'achat | Poste     |
|      | 800000001       | 000000000000000000000000000000000000000 | SC GOUY - Travaux câbles 2014 |                      | 1,0      | SU    |         | 0,00     | 0          |                | 0048122394       | 000000001 |
|      | 000000001       | 000000000000000000000000000000000000000 | SC GOUY - Travaux câbles 2014 | D130POC              | 1,0      | SU    |         | 0,00     | 1          |                | 0048122394       | 000000001 |
|      |                 |                                         |                               |                      |          |       |         |          |            |                |                  |           |
|      |                 |                                         |                               |                      |          |       |         |          |            |                |                  |           |
|      |                 |                                         |                               |                      |          |       |         |          |            |                |                  |           |
|      |                 |                                         |                               |                      |          |       |         |          |            |                |                  |           |
|      |                 |                                         |                               |                      |          |       |         |          |            |                |                  |           |
|      |                 |                                         |                               |                      |          |       |         |          |            |                |                  |           |
|      |                 |                                         |                               |                      |          |       |         |          |            |                |                  |           |
|      |                 |                                         |                               |                      |          |       |         |          |            |                |                  |           |
|      |                 |                                         |                               |                      |          |       |         |          |            |                |                  |           |
|      |                 |                                         |                               |                      |          |       |         |          |            |                |                  |           |
|      |                 |                                         |                               |                      |          |       |         |          |            |                |                  |           |
|      |                 |                                         |                               |                      |          |       |         |          |            |                |                  |           |
|      |                 |                                         |                               |                      |          |       |         |          |            |                |                  |           |
|      | (               | Browse Opload                           |                               |                      |          |       |         |          |            |                |                  |           |

Sélectionner le fichier à charger. Le fichier doit être sauvegardé en format TXT.

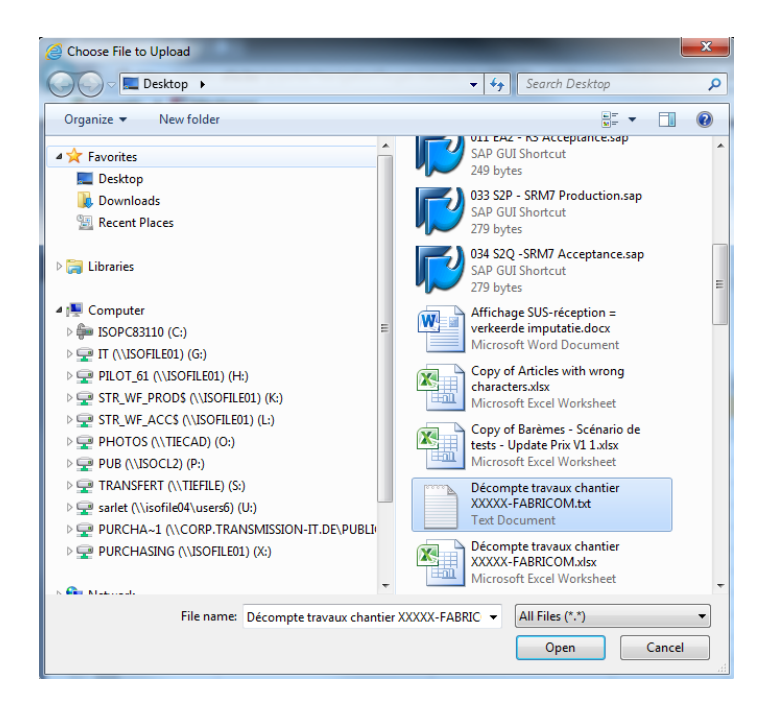

Exemple (avec le fichier xls en page 1) :

| File Edit Format                                                                                                    | View                                                                                  | Help                                                                                                    |                                                                                   |
|----------------------------------------------------------------------------------------------------|---------------------------------------------------------------------------------------|----------------------------------------------------------------------------------------------------|-----------------------------------------------------------------------------------|
| PO Poiter<br>48122394<br>48122394<br>48122394<br>48122394<br>48122394<br>48122394<br>48122394<br>48122394<br>48122394<br>48122394<br>48122394<br>48122394<br>48122394<br>48122394 | n Sup<br>1<br>1<br>1<br>1<br>1<br>1<br>1<br>1<br>1<br>1<br>1<br>1<br>1<br>1<br>1<br>1 | Partnr Qty<br>10001-L9<br>10002-L9<br>10005-L9<br>10005-L9<br>10006-L9<br>10008-L9<br>10009-L9<br>10010-L9<br>10010-L9<br>10012-L9<br>10013-L9<br>10013-L9<br>10015-L9 | 1<br>2<br>3<br>1<br>2<br>3<br>1<br>2<br>3<br>1<br>2<br>3<br>1<br>2<br>3<br>1<br>2 |

### **Remarques** :

1. La 1<sup>ère</sup> ligne ne sera pas prise en compte, étant donné qu'elle contient le header des colonnes.

2. Faites attention que l'indicateur des décimales pour les quantités doit être une virgule (pas de point).

3. Les n° d'article fournisseur qui ne sont pas trouvés dans le catalogue ne sont pas pris en compte.

4. Seules les items de commande corrects sont chargés.

Cliquer sur le bouton "Upload".

| Re   | tour<br>n de la confirmation: | chantier XXXXXX Comma                   | de d'achet: 0049122204        |                      |          |       |         |          |            |                |                  |           |
|------|-------------------------------|-----------------------------------------|-------------------------------|----------------------|----------|-------|---------|----------|------------|----------------|------------------|-----------|
|      | Date comptable:               | 01.07.2014 Document                     | référence: PF 12345           |                      |          |       |         |          |            |                |                  |           |
|      | Numéro de poste               | Produit                                 | Description                   | Catégorie de produit | Quantité | Unité | Produit | Prix net | Prix Unité | Produit fourn. | Commande d'achat | Poste     |
|      | 800000001                     | 000000000000000000000000000000000000000 | SC GOUY - Travaux câbles 2014 |                      | 1,0      | SU    |         | 0,00     | 0          |                | 0048122394       | 000000001 |
|      | 000000001                     | 000000000000000000000000000000000000000 | SC GOUY - Travaux câbles 2014 | D130POC              | 1,0      | SU    |         | 0,00     | 1          |                | 0048122394       | 000000001 |
|      |                               |                                         |                               |                      |          |       |         |          |            |                |                  |           |
|      |                               |                                         |                               |                      |          |       |         |          |            |                |                  |           |
|      |                               |                                         |                               |                      |          |       |         |          |            |                |                  |           |
|      |                               |                                         |                               |                      |          |       |         |          |            |                |                  |           |
|      |                               |                                         |                               |                      |          |       |         |          |            |                |                  |           |
|      |                               |                                         |                               |                      |          |       |         |          |            |                |                  |           |
|      |                               |                                         |                               |                      |          |       |         |          |            |                |                  |           |
|      |                               |                                         |                               |                      |          |       |         |          |            |                |                  |           |
|      |                               |                                         |                               |                      |          |       |         |          |            |                |                  |           |
|      |                               |                                         |                               |                      |          |       |         |          |            |                |                  |           |
|      |                               |                                         |                               |                      |          |       |         |          |            |                |                  |           |
|      |                               |                                         |                               |                      |          |       |         |          |            |                |                  |           |
|      |                               | $\sim$                                  |                               |                      |          |       |         |          |            |                |                  |           |
| C:\l | Isers\sarlet\Desktop          | D Browse, Upload                        |                               |                      |          |       |         |          |            |                |                  |           |

#### Résultat :

| de la confirmation: | chantier XXXXXXX Comman                 | de d'achat: 0048122394                   |                      |          |       |         |          |            |                |                  |           |
|---------------------|-----------------------------------------|------------------------------------------|----------------------|----------|-------|---------|----------|------------|----------------|------------------|-----------|
| Date comptable:     | 01.07.2014 Document                     | référence: PF 12345                      |                      |          |       |         |          |            |                |                  |           |
| Numéro de poste     | Produit                                 | Description                              | Catégorie de produit | Quantité | Unité | Produit | Prix net | Prix Unité | Produit fourn. | Commande d'achat | Poste     |
| 800000001           | 000000000000000000000000000000000000000 | SC GOUY - Travaux câbles 2014            |                      | 0,000    |       |         | 0,00     | 0          |                | 0048122394       | 000000000 |
| 000000001           | 000000000000000000000000000000000000000 | SC GOUY - Travaux câbles 2014            | D130POC              | 1,0      | SU    |         | 0,00     | 1          |                | 0048122394       | 000000000 |
| 000000002           | 000000000000000000000000000000000000000 | Personeelsvervoer: ploeg max. 3 man + ui | D130POC              | 1        | JR    |         | 161,37   | 1          | 10001-L9       | 0048122394       | 000000000 |
| 000000003           | 000000000000000000000000000000000000000 | Personeelsvervoer: ploeg max. 6 man + ui | D130POC              | 2        | JR    |         | 180,37   | 1          | 10002-L9       | 0048122394       | 00000000  |
| 000000004           | 000000000000000000000000000000000000000 | Werfleider - dag (7u-16u), incl. vervoer | D130POC              | 3,0      | HRE   |         | 55,58    | 1          | 10004-L9       | 0048122394       | 000000000 |
| 000000005           | 000000000000000000000000000000000000000 | Werfleider - avond (16u-22u en van 6u-7u | D130POC              | 1,0      | HRE   |         | 83,36    | 1          | 10005-L9       | 0048122394       | 00000000  |
| 000000006           | 000000000000000000000000000000000000000 | Werfleider - nacht (22u-6u), incl. vervo | D130POC              | 2,0      | HRE   |         | 111,15   | 1          | 10006-L9       | 0048122394       | 00000000  |
| 000000007           | 000000000000000000000000000000000000000 | Werfleider - zaterdag, incl. vervoer     | D130POC              | 3,0      | HRE   |         | 83,36    | 1          | 10007-L9       | 0048122394       | 00000000  |
| 800000000           | 000000000000000000000000000000000000000 | Werfleider - zondag, feestdag of nacht   | D130POC              | 1,0      | HRE   |         | 111,15   | 1          | 10008-L9       | 0048122394       | 000000000 |
| 000000009           | 000000000000000000000000000000000000000 | Ploegbaas - dag (7u-16u)                 | D130POC              | 2,0      | HRE   |         | 36,29    | 1          | 10009-L9       | 0048122394       | 000000000 |
| 000000010           | 000000000000000000000000000000000000000 | Ploegbaas - avond (16u-22u en van 6u-7u) | D130POC              | 3,0      | HRE   |         | 54,44    | 1          | 10010-L9       | 0048122394       | 000000000 |
| 000000011           | 000000000000000000000000000000000000000 | Ploegbaas - nacht (22u-6u)               | D130POC              | 1,0      | HRE   |         | 72,58    | 1          | 10011-L9       | 0048122394       | 000000000 |
| 000000012           | 000000000000000000000000000000000000000 | Ploegbaas - zaterdag                     | D130POC              | 2,0      | HRE   |         | 54,44    | 1          | 10012-L9       | 0048122394       | 000000000 |
| 000000013           | 000000000000000000000000000000000000000 | Ploegbaas - zondag, feestdag of nacht v  | D130POC              | 3,0      | HRE   |         | 72,58    | 1          | 10013-L9       | 0048122394       | 00000000  |
| 000000014           | 000000000000000000000000000000000000000 | Metser, bestrater - dag (7u-16u)         | D130POC              | 1,0      | HRE   |         | 32,30    | 1          | 10014-L9       | 0048122394       | 000000000 |

Si le résultat est OK, sauvegarder la pro forma en cliquant sur le bouton "**Mettre en attente**" : votre pro forma est mise en attente dans votre <u>liste « Sauvegardé »</u>.

| Centra   | al Confirmation > C   | onfirmation Upload Tool                       |                                          |                      |          |       |         |          |            |                |                  |        |
|----------|-----------------------|-----------------------------------------------|------------------------------------------|----------------------|----------|-------|---------|----------|------------|----------------|------------------|--------|
|          |                       |                                               |                                          |                      |          |       |         |          |            |                |                  |        |
| -        |                       |                                               |                                          |                      |          |       |         |          |            |                |                  |        |
| <b>~</b> | Votre confirmation (  | 0020085961 a été sauvegardée                  |                                          |                      |          |       |         |          |            |                |                  |        |
|          |                       |                                               |                                          |                      |          |       |         |          |            |                |                  |        |
| Re       | tour                  |                                               |                                          |                      |          |       |         |          |            |                |                  |        |
| Nor      | n de la confirmation: | chantier XXXXXXXXXXXXXXXXXXXXXXXXXXXXXXXXXXXX | ande d'achat: 0048122394                 |                      |          |       |         |          |            |                |                  |        |
|          | Date comptable:       | 01.07.2014 😰 Docume                           | nt référence: PF 12345                   |                      |          |       |         |          |            |                |                  |        |
|          | Numéro de poste       | Produit                                       | Description                              | Catégorie de produit | Quantité | Unité | Produit | Prix net | Prix Unité | Produit fourn. | Commande d'achat | Poste  |
|          | 800000001             | 000000000000000000000000000000000000000       | SC GOUY - Travaux câbles 2014            |                      | 0,000    |       |         | 0,00     | 0          |                | 0048122394       | 000000 |
|          | 000000001             | 000000000000000000000000000000000000000       | SC GOUY - Travaux câbles 2014            | D130POC              | 1,0      | SU    |         | 0,00     | 1          |                | 0048122394       | 000000 |
|          | 000000002             | 000000000000000000000000000000000000000       | Personeelsvervoer: ploeg max. 3 man + ui | D130POC              | 1        | JR    |         | 161,37   | 1          | 10001-L9       | 0048122394       | 000000 |
|          | 000000003             | 000000000000000000000000000000000000000       | Personeelsvervoer: ploeg max. 6 man + ui | D130POC              | 2        | JR    |         | 180,37   | 1          | 10002-L9       | 0048122394       | 000000 |
|          | 000000004             | 000000000000000000000000000000000000000       | Werfleider - dag (7u-16u), incl. vervoer | D130POC              | 3,0      | HRE   |         | 55,58    | 1          | 10004-L9       | 0048122394       | 000000 |
|          | 000000005             | 000000000000000000000000000000000000000       | Werfleider - avond (16u-22u en van 6u-7u | D130POC              | 1,0      | HRE   |         | 83,36    | 1          | 10005-L9       | 0048122394       | 000000 |
|          | 000000006             | 000000000000000000000000000000000000000       | Werfleider - nacht (22u-6u), incl. vervo | D130POC              | 2,0      | HRE   |         | 111,15   | 1          | 10006-L9       | 0048122394       | 000000 |
|          | 000000007             | 000000000000000000000000000000000000000       | Werfleider - zaterdag, incl. vervoer     | D130POC              | 3,0      | HRE   |         | 83,36    | 1          | 10007-L9       | 0048122394       | 000000 |
|          | 800000008             | 000000000000000000000000000000000000000       | Werfleider - zondag, feestdag of nacht   | D130POC              | 1,0      | HRE   |         | 111,15   | 1          | 10008-L9       | 0048122394       | 000000 |
|          | 000000009             | 000000000000000000000000000000000000000       | Ploegbaas - dag (7u-16u)                 | D130POC              | 2,0      | HRE   |         | 36,29    | 1          | 10009-L9       | 0048122394       | 000000 |
|          | 000000010             | 000000000000000000000000000000000000000       | Ploegbaas - avond (16u-22u en van 6u-7u) | D130POC              | 3,0      | HRE   |         | 54,44    | 1          | 10010-L9       | 0048122394       | 000000 |
|          | 000000011             | 000000000000000000000000000000000000000       | Ploegbaas - nacht (22u-6u)               | D130POC              | 1,0      | HRE   |         | 72,58    | 1          | 10011-L9       | 0048122394       | 000000 |
|          | 000000012             | 000000000000000000000000000000000000000       | Ploegbaas - zaterdag                     | D130POC              | 2,0      | HRE   |         | 54,44    | 1          | 10012-L9       | 0048122394       | 000000 |
|          | 000000013             | 000000000000000000000000000000000000000       | Ploegbaas - zondag, feestdag of nacht v  | D130POC              | 3,0      | HRE   |         | 72,58    | 1          | 10013-L9       | 0048122394       | 000000 |
|          | 000000014             | 000000000000000000000000000000000000000       | Matear bestrater dag (7µ 16µ)            | D130POC              | 1.0      | HRF   |         | 32 30    | 1          | 10014-19       | 0048122394       | 000000 |

#### Remarque :

Si le montant de la cde n'est plus suffisant, vous recevrez le message d'erreur suivant:

Line 1.2: Purchase order limit exceeded

Dans ce cas mettre la pro forma en attente et prendre contact avec le responsable chez Elia pour que le montant de la commande soit augmenté, car <u>vous ne pourrez pas</u> <u>effectuer la 2<sup>ème</sup> étape</u> (confirmation de la pro forma).

# 3. Deuxième étape : confirmation de la pro forma

Quand la pro forma est sauvegardée et mise en attente, vous la retrouvez via le menu "**Overview Confirmations**" dans la liste « <u>Sauvegardé</u> ».

| Central Confi | irmation > Co  | onfirmation Upload Tool                       |                           |                        |                      |          |       |         |          |            |                |                  |        |
|---------------|----------------|-----------------------------------------------|---------------------------|------------------------|----------------------|----------|-------|---------|----------|------------|----------------|------------------|--------|
| Votre         | confirmation 0 | 020085961 a été sauvegardée                   |                           |                        |                      |          |       |         |          |            |                |                  |        |
|               |                |                                               |                           |                        |                      |          |       |         |          |            |                |                  |        |
| Retour        |                |                                               |                           |                        |                      |          |       |         |          |            |                |                  |        |
| Nom de la     | confirmation:  | chantier XXXXXXXXXXXXXXXXXXXXXXXXXXXXXXXXXXXX | mmande d'achat: 004812    | 2394                   |                      |          |       |         |          |            |                |                  |        |
| Dat           | te comptable:  | 01.07.2014 😨 Do                               | ument référence: PF 123-  | 45                     |                      |          |       |         |          |            |                |                  |        |
| Numé          | éro de poste   | Produit                                       | Description               |                        | Catégorie de produit | Quantité | Unité | Produit | Prix net | Prix Unité | Produit fourn. | Commande d'achat | Poste  |
| 8000          | 000001         | 000000000000000000000000000000000000000       | 0000 SC GOUY - Travau     | x câbles 2014          |                      | 0,000    |       |         | 0,00     | 0          |                | 0048122394       | 000000 |
| 0000          | 000001         | 000000000000000000000000000000000000000       | 0000 SC GOUY - Travau     | x câbles 2014          | D130POC              | 1,0      | SU    |         | 0,00     | 1          |                | 0048122394       | 000000 |
| 0000          | 000002         | 000000000000000000000000000000000000000       | 0000 Personeelsvervoer:   | ploeg max. 3 man + ui  | D130POC              | 1        | JR    |         | 161,37   | 1          | 10001-L9       | 0048122394       | 000000 |
| 0000          | 000003         | 000000000000000000000000000000000000000       | 0000 Personeelsvervoer:   | ploeg max. 6 man + ui  | D130POC              | 2        | JR    |         | 180,37   | 1          | 10002-L9       | 0048122394       | 000000 |
| 0000          | 000004         | 000000000000000000000000000000000000000       | 0000 Werfleider - dag (7u | u-16u), incl. vervoer  | D130POC              | 3,0      | HRE   |         | 55,58    | 1          | 10004-L9       | 0048122394       | 000000 |
| 0000          | 000005         | 000000000000000000000000000000000000000       | 0000 Werfleider - avond   | (16u-22u en van 6u-7u  | D130POC              | 1,0      | HRE   |         | 83,36    | 1          | 10005-L9       | 0048122394       | 000000 |
| 0000          | 000006         | 000000000000000000000000000000000000000       | 0000 Werfleider - nacht ( | 22u-6u), incl. vervo   | D130POC              | 2,0      | HRE   |         | 111,15   | 1          | 10006-L9       | 0048122394       | 000000 |
| 0000          | 000007         | 000000000000000000000000000000000000000       | 0000 Werfleider - zaterda | ag, incl. vervoer      | D130POC              | 3,0      | HRE   |         | 83,36    | 1          | 10007-L9       | 0048122394       | 000000 |
| 0000          | 800000         | 000000000000000000000000000000000000000       | 0000 Werfleider - zondag  | , feestdag of nacht    | D130POC              | 1,0      | HRE   |         | 111,15   | 1          | 10008-L9       | 0048122394       | 000000 |
| 0000          | 000009         | 000000000000000000000000000000000000000       | 0000 Ploegbaas - dag (7u  | u-16u)                 | D130POC              | 2,0      | HRE   |         | 36,29    | 1          | 10009-L9       | 0048122394       | 000000 |
| 0000          | 000010         | 000000000000000000000000000000000000000       | 0000 Ploegbaas - avond    | (16u-22u en van 6u-7u) | D130POC              | 3,0      | HRE   |         | 54,44    | 1          | 10010-L9       | 0048122394       | 000000 |
| 0000          | 000011         | 000000000000000000000000000000000000000       | 0000 Ploegbaas - nacht (  | 22u-6u)                | D130POC              | 1,0      | HRE   |         | 72,58    | 1          | 10011-L9       | 0048122394       | 000000 |
| 0000          | 000012         | 000000000000000000000000000000000000000       | 0000 Ploegbaas - zaterda  | ag                     | D130POC              | 2,0      | HRE   |         | 54,44    | 1          | 10012-L9       | 0048122394       | 000000 |
| 0000          | 000013         | 000000000000000000000000000000000000000       | 0000 Ploegbaas - zondag   | ), feestdag of nacht v | D130POC              | 3,0      | HRE   |         | 72,58    | 1          | 10013-L9       | 0048122394       | 000000 |
|               |                |                                               |                           |                        | D420000              | 4.0      | UDC   |         | 22.20    | 4          | 1001410        | 0049100004       | 000000 |

| on firmation Confirmation Upload T  | ool Overview Confirm         | ations Recherch     | he étendue     | User Manual SUS      | Synthèse Request f | or Invoice User Manual Refin                |                  |
|-------------------------------------|------------------------------|---------------------|----------------|----------------------|--------------------|---------------------------------------------|------------------|
| ntral Confirmation > Overview Confi | irmations                    |                     |                |                      |                    |                                             |                  |
|                                     |                              |                     |                |                      |                    |                                             |                  |
| Requêtes actives                    |                              |                     |                |                      |                    |                                             |                  |
| Confirmations Town (CR) Course      | read (20) For other to diago | antina (24) Anna    |                | 5 (0) Suppoint (0)   |                    |                                             |                  |
| Commitmations Tous (66) Sauve       | egarde (20) En allente d'app | robation (ST) Appro | uve (15) Relus | e (u) Supprime (u)   |                    |                                             |                  |
| Confirmations - Sauvegardé          |                              |                     |                |                      |                    |                                             |                  |
| Afficher gestion rapide des critè   | res                          |                     |                |                      |                    |                                             |                  |
|                                     |                              |                     |                |                      |                    |                                             |                  |
| Vue: * [Vue par defaut]             | Creer confirmation   Aff     | icher Traiter Re    | tourner Suppr  | imer/Annuler Evaluer | Informer destinata | ire Aperçu avant impression   Actualiser Ex | portation a      |
| Numéro de confirmation ⊽            | Nom de la confirmation       | Numéro de poste     | Statut         | Document référence   | ID de produit      | Description produit                         | Quantité confirm |
| 20085961                            | chantier XXXXXXX             | 1                   | Sauvegardé     | PF 12345             |                    | SC GOUY - Travaux câbles 2014               | 1                |
|                                     | chantier XXXXXXX             | 2                   | Sauvegardé     | PF 12345             |                    | Personeelsvervoer: ploeg max. 3 man + ui    |                  |
|                                     | chantier XXXXXXX             | 3                   | Sauvegardé     | PF 12345             |                    | Personeelsvervoer: ploeg max. 6 man + ui    |                  |
|                                     | chantier XXXXXXX             | 4                   | Sauvegardé     | PF 12345             |                    | Werfleider - dag (7u-16u), incl. vervoer    | 3                |
|                                     | chantier XXXXXXX             | 5                   | Sauvegardé     | PF 12345             |                    | Werfleider - avond (16u-22u en van 6u-7u    | 1                |
|                                     | chantier XXXXXXX             | 6                   | Sauvegardé     | PF 12345             |                    | Werfleider - nacht (22u-6u), incl. vervo    | 2                |
|                                     | chantier XXXXXXX             | 7                   | Sauvegardé     | PF 12345             |                    | Werfleider - zaterdag, incl. vervoer        | 3                |
|                                     | chantier XXXXXXX             | 8                   | Sauvegardé     | PF 12345             |                    | Werfleider - zondag, feestdag of nacht      | 1                |
|                                     | chantier XXXXXXX             | 9                   | Sauvegardé     | PF 12345             |                    | Ploegbaas - dag (7u-16u)                    | 2                |
|                                     | chantier XXXXXXX             | 10                  | Sauvegardé     | PF 12345             |                    | Ploegbaas - avond (16u-22u en van 6u-7u)    | 3                |
|                                     | chantier XXXXXXX             | 11                  | Sauvegardé     | PF 12345             |                    | Ploegbaas - nacht (22u-6u)                  | 1                |
|                                     | chantier XXXXXXX             | 12                  | Sauvegardé     | PF 12345             |                    | Ploegbaas - zaterdag                        | 2                |
|                                     | chantier XXXXXXX             | 13                  | Sauvegardé     | PF 12345             |                    | Ploegbaas - zondag, feestdag of nacht v     | 3                |
|                                     | chantier XXXXXXX             | 14                  | Sauvegardé     | PF 12345             |                    | Metser, bestrater - dag (7u-16u)            | 1                |
|                                     | chantier XXXXXXX             | 15                  | Sauvegardé     | PF 12345             |                    | Metser, bestrater - avond (16u-22u en va    | 2                |
|                                     | chantier XXXXXXX             | 16                  | Sauvegardé     | PF 12345             |                    | Metser, bestrater - nacht (22u-6u)          | 3                |
| 20085960                            | t                            | 1                   | Sauvegardé     | т                    |                    | Grondwerken kabels                          | 1                |
| 20085863                            |                              | 1                   | Sauvegardé     |                      |                    | Test Refin                                  | 1                |
| 20085775                            | test SRM390                  | 1                   | Sauvegardé     | SRM390               |                    | Personeelsvervoer: ploeg max. 3 man + ui    |                  |
| 20085706                            | Test                         | 1                   | Sauvegardé     | TEST                 |                    | Personeelsvervoer: ploeg max. 3 man + ui    |                  |

| Afficher confirmation                                                                                                    |                                                                                                    |                   |                                          |                      |  |  |  |
|----------------------------------------------------------------------------------------------------|----------------------------------------------------------------------------------------------------|-------------------|------------------------------------------|----------------------|--|--|--|
| Traiter Aperçu avant impression   🛃   Fermer Supprimer                                                                          |                                                                                                    |                   |                                          |                      |  |  |  |
| Numéro de confirmation                                                                                                    | Numéro de confirmation 20085961 Nº cde achat : 48122394 Statut Sauvegardé Valeur confirmée 2.313,84 EUR |                   |                                          |                      |  |  |  |
| Synthèse En-                                                                                                    | ête Poste Notes                                                                                         | et pièces jointes | Approbation Traçabilité                  |                      |  |  |  |
| Nom de la confirmation:<br>Date de livraison: *                                                                                 | chantier XXXXXXXXXXXXXXXXXXXXXXXXXXXXXXXXXXXX                                                           |                   | Document référence: PF 12345             |                      |  |  |  |
| ▼ Synthèse des postes                                                                                                    |                                                                                                    |                   |                                          |                      |  |  |  |
| Détails Créer poste 🖌 Copier Coller Dupliquer Supprimer Copier toutes les quantités en suspens Clôturer commande sans réception |                                                                                                    |                   |                                          |                      |  |  |  |
| Reference Numéro de ligne                                                                                                    | Catégorie de poste                                                                                      | ID de produit     | Description                              | Catégorie de produit |  |  |  |
| ▼ 1                                                                                                    |                                                                                                    |                   | SC GOUY - Travaux câbles 2014            |                      |  |  |  |
| • <u>1.1</u>                                                                                                    | Service                                                                                                 |                   | SC GOUY - Travaux câbles 2014            | D130POC              |  |  |  |
| • <u>1.2</u>                                                                                                    | Service                                                                                                 |                   | Personeelsvervoer: ploeg max. 3 man + ui | D130POC              |  |  |  |
| • <u>1.3</u>                                                                                                    | Service                                                                                                 |                   | Personeelsvervoer: ploeg max. 6 man + ui | D130POC              |  |  |  |
| • <u>1.4</u>                                                                                                    | Service                                                                                                 |                   | Werfleider - dag (7u-16u), incl. vervoer | D130POC              |  |  |  |
| • <u>1.5</u>                                                                                                    | Service                                                                                                 |                   | Werfleider - avond (16u-22u en van 6u-7u | D130POC              |  |  |  |
| • <u>1.6</u>                                                                                                    | Service                                                                                                 |                   | Werfleider - nacht (22u-6u), incl. vervo | D130POC              |  |  |  |
| • <u>1.7</u>                                                                                                    | Service                                                                                                 |                   | Werfleider - zaterdag, incl. vervoer     | D130POC              |  |  |  |
| • <u>1.8</u>                                                                                                    | Service                                                                                                 |                   | Werfleider - zondag, feestdag of nacht   | D130POC              |  |  |  |

Cliquer sur le n° de la pro forma et ensuite sur le bouton "**Traiter**".

Adaptez éventuellement les données (nom confirmation, doc référence, date de livraison, quantités...), vérifiez le montant total et ajoutez les annexes nécessaires et/ou un commentaire via « **Notes et pièces jointes** ».

| Traiter confirmation                                                                                                    |  |  |  |  |  |
|----------------------------------------------------------------------------------------------------|--|--|--|--|--|
| Confirmer   Afficher uniquement Aperçu avant impression   Contrôler Fermer Sauvegarder Supprimer                                                      |  |  |  |  |  |
| Veuillez contrôler les documents de sécurité.                                                                                                    |  |  |  |  |  |
| Numéro de confirmation 20085961 Nº cde achat : 48122394 Statut Sauvegardé Valeur confirmée 2.313,84 EUR                                               |  |  |  |  |  |
| Synthèse En-tête Poste Notes et pièces jointes Approbation Traçabilité                                                                                |  |  |  |  |  |
| ▼ Notes                                                                                                    |  |  |  |  |  |
| Ajouter J Réinitialiser                                                                                                    |  |  |  |  |  |
| Note du fournisseur Aperçu de texte                                                                                                    |  |  |  |  |  |
|                                                                                                    |  |  |  |  |  |
|                                                                                                    |  |  |  |  |  |
| ▼ Pièces jointes                                                                                                    |  |  |  |  |  |
| Ajouter pièce jointe         Traiter description         Versionnement a         Supprimer         Créer profil de compétences         Filter Options |  |  |  |  |  |
| Affecté à Catégorie Description Nom de fichier Version Gestionnaire Visible uniquement en interne Déchargé Type Taille (Ko) Modifié par Modifié(e) le |  |  |  |  |  |
| La table ne contient aucune donnée.                                                                                                    |  |  |  |  |  |

Si vous n'utilisez pas d'autres articles que ceux du catalogue, supprimez la ligne 1.1. (ligne par défaut) via le bouton "Supprimer". Sinon vous recevez un message d'erreur.

| Traiter confirmation                                                                                                    |                                                                                                    |               |                                          |                      |                     |                    |       |        |        |
|----------------------------------------------------------------------------------------------------|----------------------------------------------------------------------------------------------------|---------------|------------------------------------------|----------------------|---------------------|--------------------|-------|--------|--------|
| Confirmer Afficher uniquement Aperçu avant impression Contrôler Fermer Sauvegarder Supprimer                                                |                                                                                                    |               |                                          |                      |                     |                    |       |        |        |
| Veuillez contrôler les documents de sécurité.                                                                                               |                                                                                                    |               |                                          |                      |                     |                    |       |        |        |
| Numéro de confirmation                                                                                                    | Numéro de confirmation 20085961 Nº cde achat : 48122394 Statut Sauvegardé Valeur confirmée 2.313,84 EUR |               |                                          |                      |                     |                    |       |        |        |
| Synthèse En-tête Poste Notes et pièces jointes Approbation Traçabilité                                                                      |                                                                                                    |               |                                          |                      |                     |                    |       |        |        |
| Nom de la confirmation: Chantier XXXXXXXXXXXXXXXXXXXXXXXXXXXXXXXXXXXX                                                                       |                                                                                                    |               |                                          |                      |                     |                    |       |        |        |
| Date de livraison: *                                                                                                    | Date de livraison: * 01.07.2014 [b]                                                                     |               |                                          |                      |                     |                    |       |        |        |
| Pour confirmer : mettez à jour la zone Confirmer quantité ou cochez la case Dernière livraison, puis confirmez.                             |                                                                                                    |               |                                          |                      |                     |                    |       |        |        |
| ▼ Synthèse des postes                                                                                                    |                                                                                                    |               |                                          |                      |                     |                    |       |        |        |
| Détais   Créer poste x   Copier   Coller   Dupique(  Supprimer  ) Copier toutes les quantités en suspens   Clôturer commande sans réception |                                                                                                    |               |                                          |                      |                     |                    |       |        |        |
| Numéro de ligne                                                                                                    | Catégorie de poste                                                                                      | ID de produit | Description                              | Catégorie de produit | Quantité en suspens | Confirmer quantité | Unité | Prix   | Devise |
| ▼ 1                                                                                                    |                                                                                                    |               | SC GOUY - Travaux câbles 2014            |                      |                     |                    |       |        |        |
| • <u>1.1</u>                                                                                                    | Service                                                                                                 |               | SC GOUY - Travaux câbles 2014            | D130POC              |                     | 1,0                | SU    | 0,00   | EUR    |
| • <u>1.2</u>                                                                                                    | Service                                                                                                 |               | Personeelsvervoer: ploeg max. 3 man + ui | D130POC              |                     | 1                  | JR    | 161,37 | EUR    |
| • <u>1.3</u>                                                                                                    | Service                                                                                                 |               | Personeelsvervoer: ploeg max. 6 man + ui | D130POC              |                     | 2                  | JR    | 180,37 | EUR    |
| • <u>1.4</u>                                                                                                    | Service                                                                                                 |               | Werfleider - dag (7u-16u), incl. vervoer | D130POC              |                     | 3,0                | HRE   | 55,58  | EUR    |
| • <u>1.5</u>                                                                                                    | Service                                                                                                 |               | Werfleider - avond (16u-22u en van 6u-7u | D130POC              |                     | 1,0                | HRE   | 83,36  | EUR    |
| • <u>1.6</u>                                                                                                    | Service                                                                                                 |               | Werfleider - nacht (22u-6u), incl. vervo | D130POC              |                     | 2,0                | HRE   | 111,15 | EUR    |
| • 1.7                                                                                                    | Service                                                                                                 |               | Werfleider - zaterdag, incl. vervoer     | D130POC              |                     | 3,0                | HRE   | 83,36  | EUR    |

#### Résultat :

| Confirmer Affice                                                                                                    | mation<br>cher uniquement Aperçu avant im<br>les documents de sécurité. | pression Cont | rôler   Fermer   Sauvegarder   Supprimer             |                      |                     |                    |       |        |        |
|----------------------------------------------------------------------------------------------------|-------------------------------------------------------------------------|---------------|------------------------------------------------------|----------------------|---------------------|--------------------|-------|--------|--------|
| Numéro de confir                                                                                                    | mation 20085961 N° cde ac                                               | hat: 48122394 | Statut Sauvegardé Valeur confirmée 2.31              | 3,84 EUR             |                     |                    |       |        |        |
| Synthèse En-tête Poste Notes et pièces jointes Approbation Traçabilité                                                                                                    |                                                                         |               |                                                      |                      |                     |                    |       |        |        |
| Nom de la confirmation:     Chantier XXXXXXX     Document référence:     [PF 12345       Date de livraison:     01.07.2014     [E]       Pour confirmer :     mettez à jour la zone Confirmer quantité ou cochez la case Dernière livraison, puis confirmez. |                                                                         |               |                                                      |                      |                     |                    |       |        |        |
| ▼ Synthèse des postes                                                                                                    |                                                                         |               |                                                      |                      |                     |                    |       |        |        |
| Détails Créer p                                                                                                    | ooste  Copier Coller Duplique                                           | Supprimer     | Copier toutes les quantités en suspens Clôturer comm | ande sans réception  |                     |                    |       |        |        |
| R Numéro de ligr                                                                                                    | ne Catégorie de poste                                                   | ID de produit | Description                                          | Catégorie de produit | Quantité en suspens | Confirmer quantité | Unité | Prix   | Devise |
| <b>•</b> 1                                                                                                    |                                                                         |               | SC GOUY - Travaux câbles 2014                        |                      |                     |                    |       |        |        |
| • 1.1                                                                                                    | Service                                                                 |               | Personeelsvervoer: ploeg max. 3 man + ui             | D130POC              |                     | 1                  | JR    | 161,37 | EUR    |
| • <u>1.2</u>                                                                                                    | Service                                                                 |               | Personeelsvervoer: ploeg max. 6 man + ui             | D130POC              |                     | 2                  | JR    | 180,37 | EUR    |
| • <u>1.3</u>                                                                                                    | Service                                                                 |               | Werfleider - dag (7u-16u), incl. vervoer             | D130POC              |                     | 3,0                | HRE   | 55,58  | EUR    |
| • <u>1.4</u>                                                                                                    | Service                                                                 |               | Werfleider - avond (16u-22u en van 6u-7u             | D130POC              |                     | 1,0                | HRE   | 83,36  | EUR    |
| • <u>1.5</u>                                                                                                    | Service                                                                 |               | Werfleider - nacht (22u-6u), incl. vervo             | D130POC              |                     | 2,0                | HRE   | 111,15 | EUR    |
| • <u>1.6</u>                                                                                                    | Service                                                                 |               | Werfleider - zaterdag, incl. vervoer                 | D130POC              |                     | 3,0                | HRE   | 83,36  | EUR    |

Si le résultat est OK, confirmez la pro forma via le bouton « **Confirmer** ».

La pro forma est enregistrée et envoyée en approbation chez le contremaître d'Elia.

| Afficher confirmation                                                                                                    |  |  |  |  |
|----------------------------------------------------------------------------------------------------|--|--|--|--|
| Afficher mes tâches 🥢 Traiter   Aperçu avant impression   🍫   Fermer Supprimer                                                            |  |  |  |  |
| <ul> <li>▲ Veuillez contrôler les documents de sécurité.</li> <li>✓ La confirmation 20085961 a été enregistrée</li> </ul>                 |  |  |  |  |
| Numéro de confirmation 20085961 N° cde achat : 48122394 Statut En phase d'approbation Valeur confirmée 2.313,84 EUR                       |  |  |  |  |
| Synthèse En-tête Poste Notes et pièces jointes Approbation Traçabilité                                                                    |  |  |  |  |
| Nom de la confirmation:     chantier XXXXXX     Document référence:     PF 12345       Date de livraison: *     01.07.2014     01.07.2014 |  |  |  |  |